# Windows Movie Maker

# 電影製作

-1-

# <u> 開啟 Windows Movie Maker</u>

| <ul> <li>Adobe Acrobat Distiller X</li> <li>Adobe Acrobat X Pro</li> <li>Adobe Application Manager</li> <li>Adobe Content Viewer</li> <li>Adobe Help</li> <li>Adobe Reader XI</li> <li>Adobe Wideat Resurcer</li> </ul> |   | Leung Hon Kwan<br>電腦<br>裝置和印表機 |
|----------------------------------------------------------------------------------------------------|---|--------------------------------|
| Adobe Widget browser<br>Audacity<br>ImgBurn 2<br>Movie Maker                                                                                                    |   | 預設程式<br>說明及支援                  |
| <ul> <li>Windows DVD 製作程式</li> <li>Windows Media Player</li> <li>Windows 填直和掃描</li> </ul>                                                                                                    |   |                                |
| <ul> <li>▲ XPS 檢視器</li> <li>● 桌面小工具庫</li> <li>▲ 上一頁</li> </ul>                                                                                                    | - |                                |
| 搜尋程式及損案                                                                                                    | ρ | 副機 ▶                           |

開啟方法:【**開始**】>【**所有程式**】>【Windows Movie Maker】

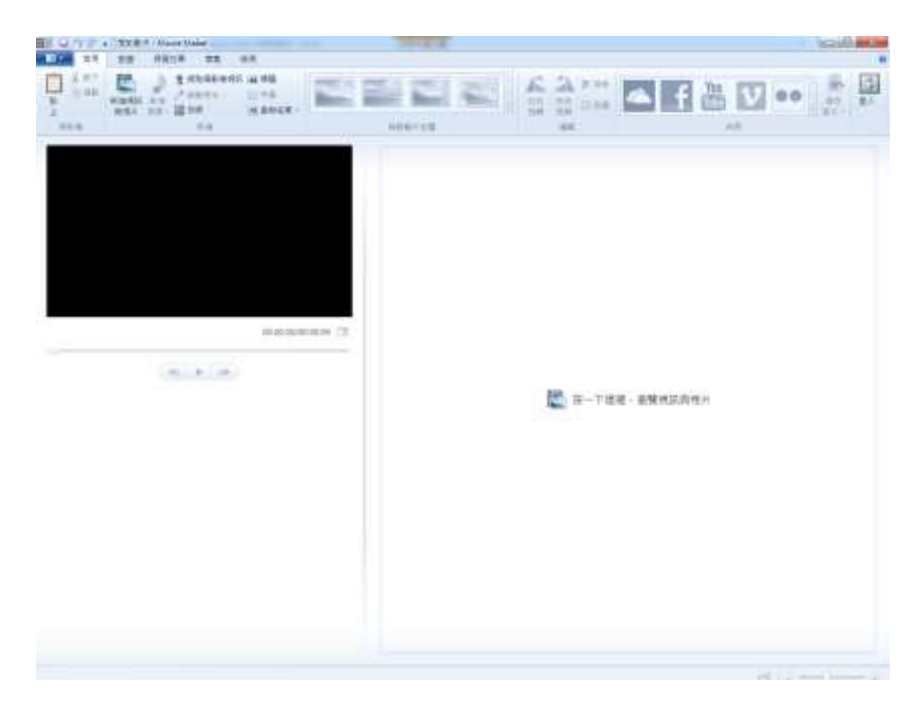

開啟後會出現以上的介面。

Movie Maker 包含在 Windows Essentials 內,是一個簡易影片剪接 工具,供 Windows 使用者免費使用。(下載網址:

http://windows.microsoft.com/zh-hk/windows-live/movie-maker) 用戶只需將視訊、音樂或圖片加入 Movie Maker,便可剪接短片, 為短片加入特效及字幕等。

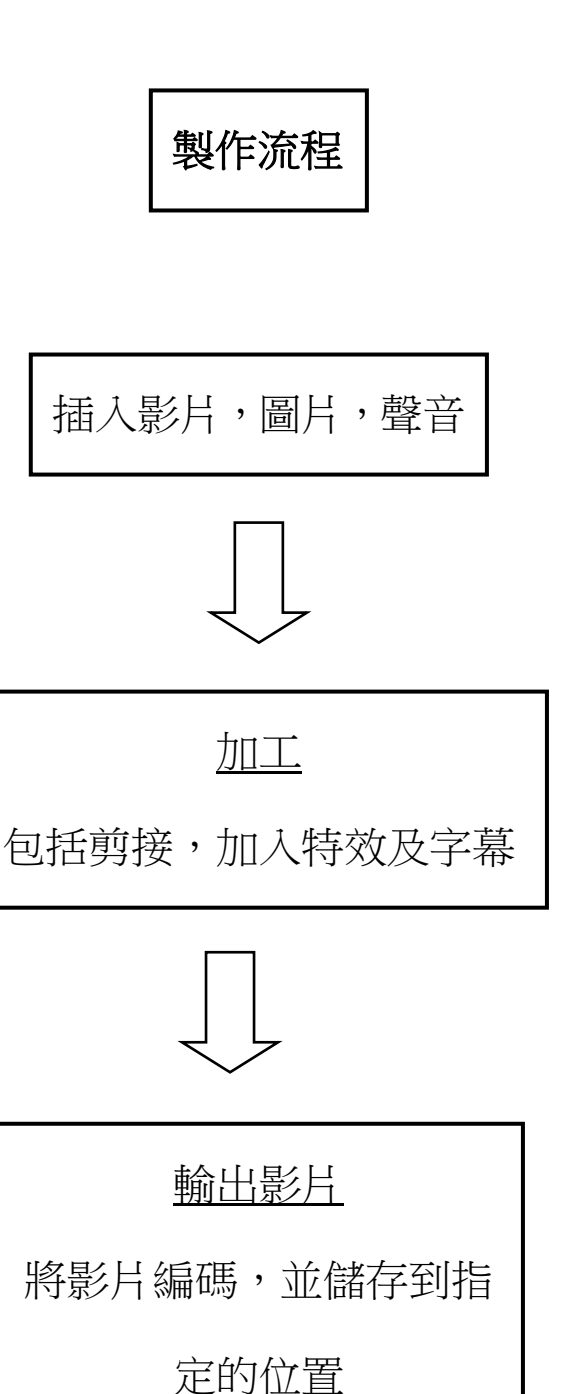

Windows Movie Maker 電影製作

# 加入視訊影片、音樂歌曲及圖片到 Movie Maker

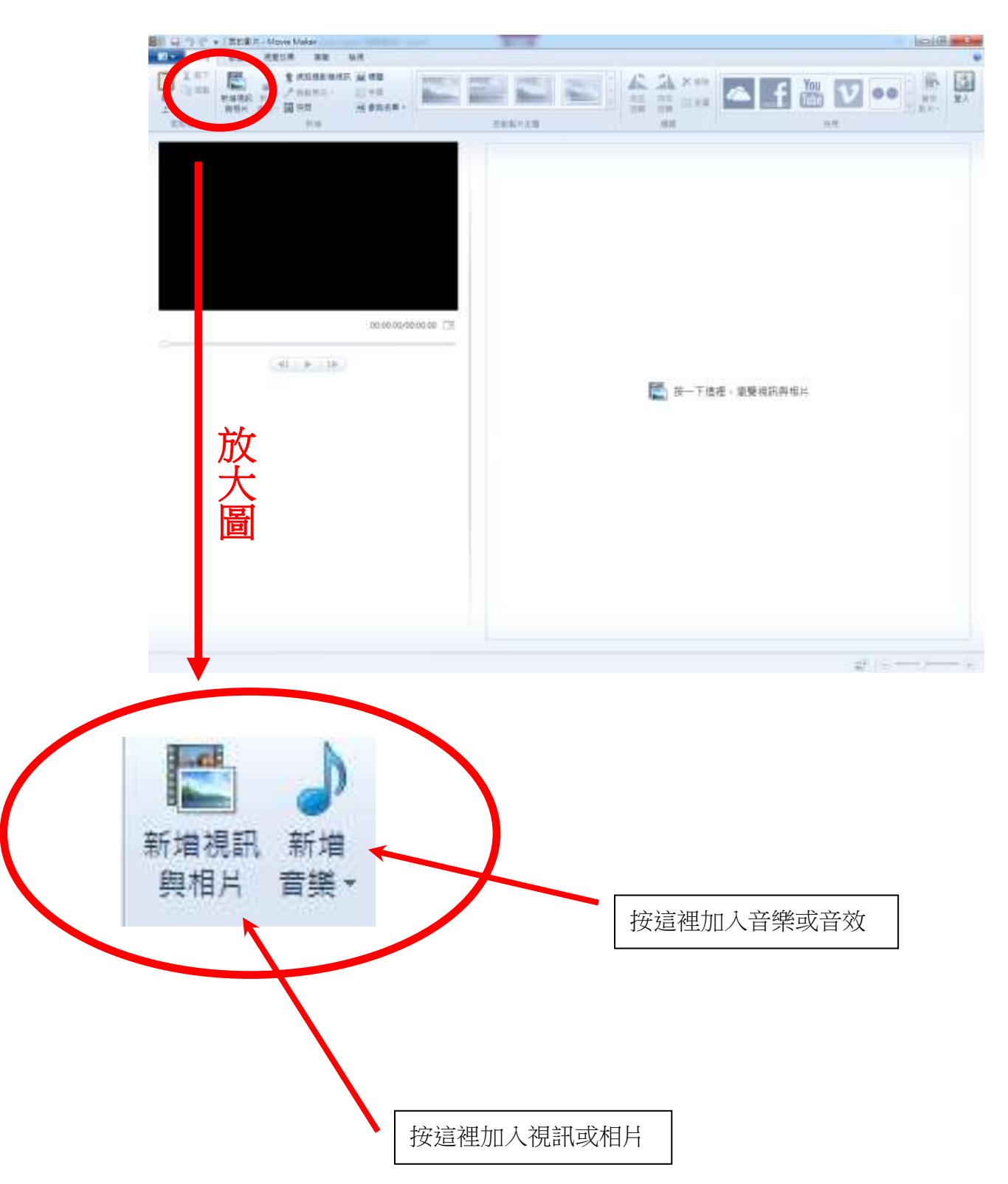

#### 加入視訊影片

| 組合管理 ▼ 新増資     | 科夾                        | E + 🗐 🔞     |
|----------------|---------------------------|-------------|
| 🚖 我的最愛<br>🍡 下載 | 視訊 媒體櫃<br><sup>範例視訊</sup> | 排列方式: 資料夾 ▼ |
| 🔜 桌面<br>最近的位置  | 4.4                       |             |
| 肩 媒體櫃          | 野生生物                      |             |
| 📄 文件           |                           |             |
| → 音樂           |                           |             |
|                |                           |             |
|                |                           |             |
| ■ 電腦           |                           |             |
| 🙀 網路           |                           |             |
|                | and the second            |             |

## 按【新增視訊與相片】,選擇視訊影片後,按【open】。

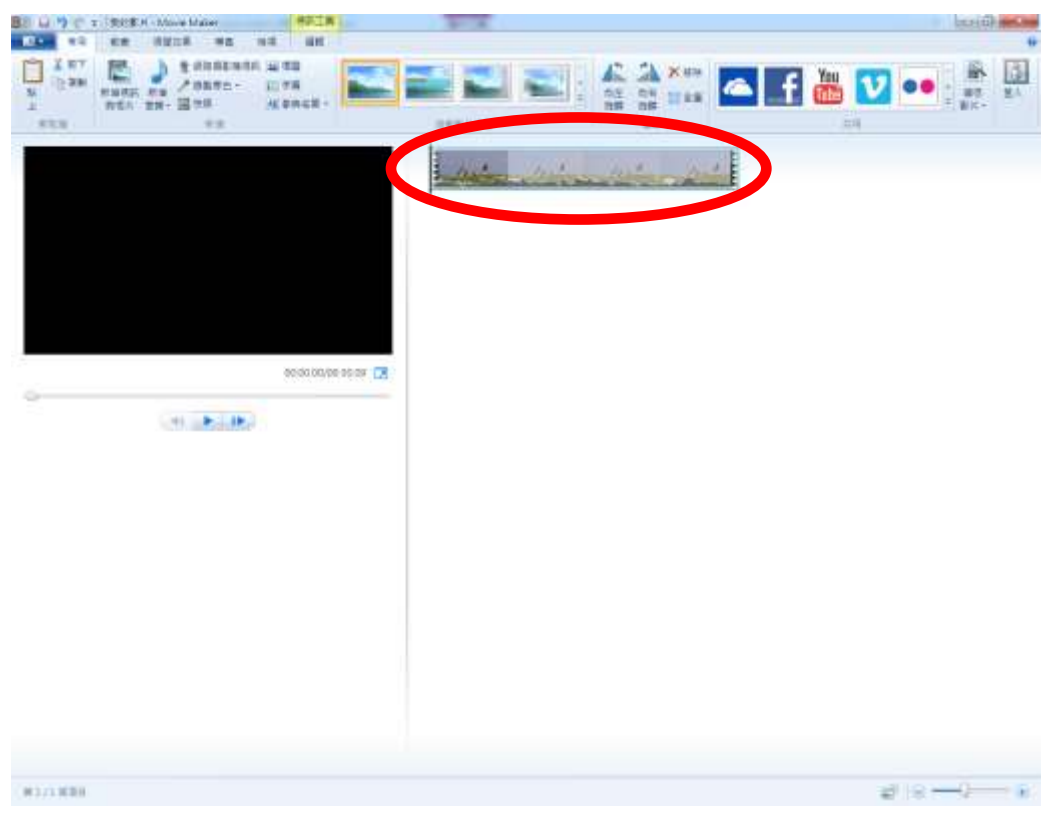

#### 選擇的視訊影片將出現在【時間軸】。

加入圖片

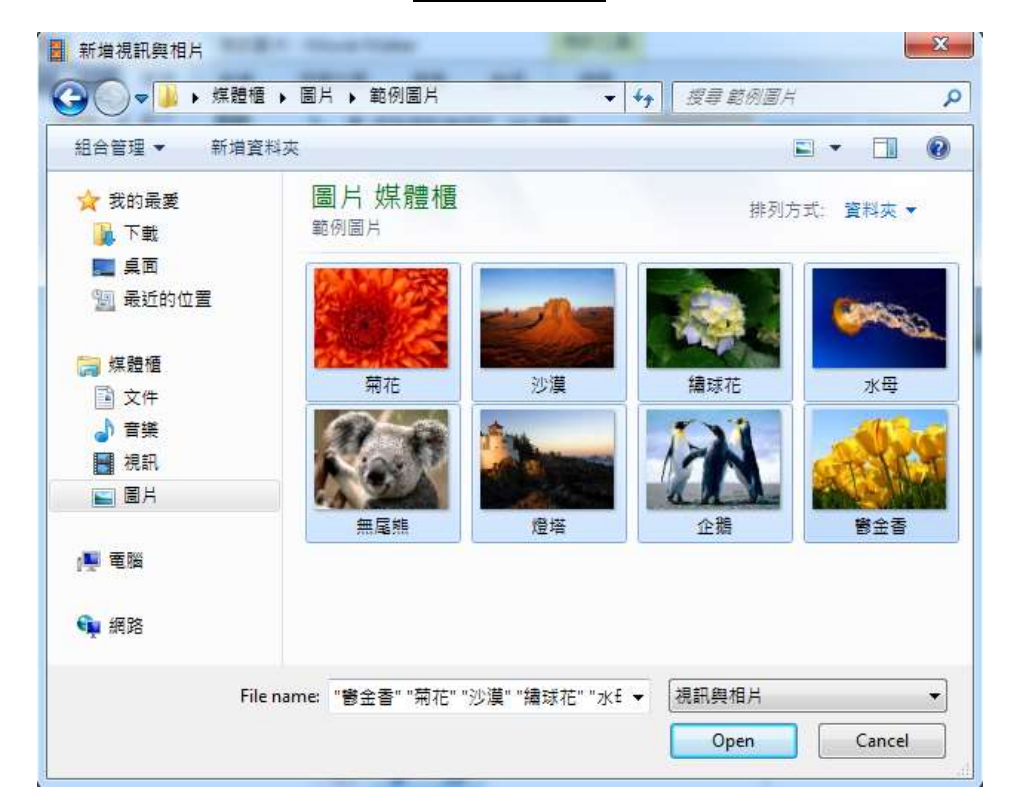

#### 按【新增視訊與相片】,選擇圖片後,按【Open】。

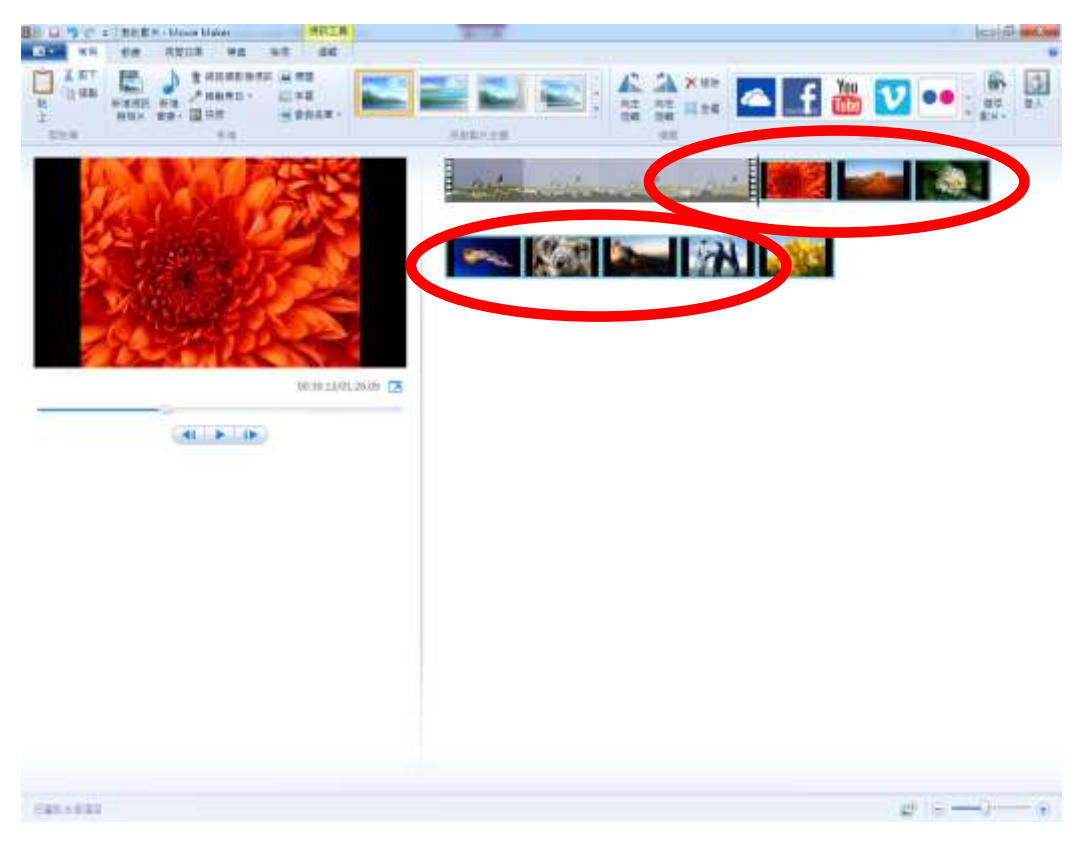

#### 選擇的相片將出現在【時間軸】。

加入音樂

| 組合管理 👻 新増資     | 料爽                        |                  | ie 🔹               |      | 0 |
|----------------|---------------------------|------------------|--------------------|------|---|
| 🗙 我的最爱<br>ᠾ 下載 | 音樂 媒體櫃<br><sup>範例音樂</sup> |                  | 排列方式: 資料           | ¥夾 ▼ |   |
| 📰 桌面           | 名稱                        | 参與演出者            | 専輯                 | #    | 模 |
| 1911 最近的位置     | 🚯 Kalimba                 | Mr. Scruff       | Ninja Tuna         | 1    | K |
|                | Maid with the Flax        | Richard Stoltzma | Fine Music, Vol. 1 | 2    | N |
| □ 菜建恒 ○ 文件     | 🛐 Sleep Away              | Bob Acri         | Bob Acri           | 3    | S |
| ⊿) 音樂          |                           |                  |                    |      |   |
| 🛃 視訊           |                           |                  |                    |      |   |
| ■ 圖片           |                           |                  |                    |      |   |
| ₽₩ 電腦          |                           |                  |                    |      |   |
| 👊 網路           |                           |                  |                    |      |   |
|                | •                         | Ш                |                    |      | ۴ |

# 按【新增音樂】,選擇音樂後,按【Open】。

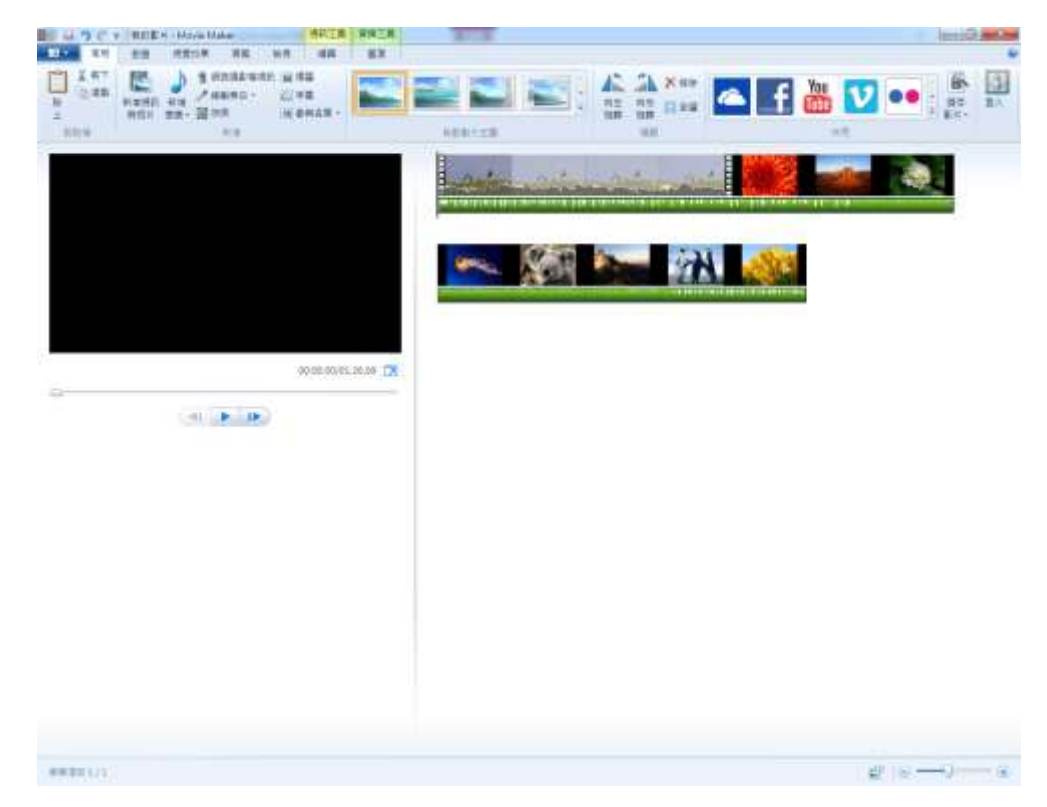

【時間軸】的下方,綠色的部份為剛加入的背景音樂及其音量。

2014年5月28日

操作介面

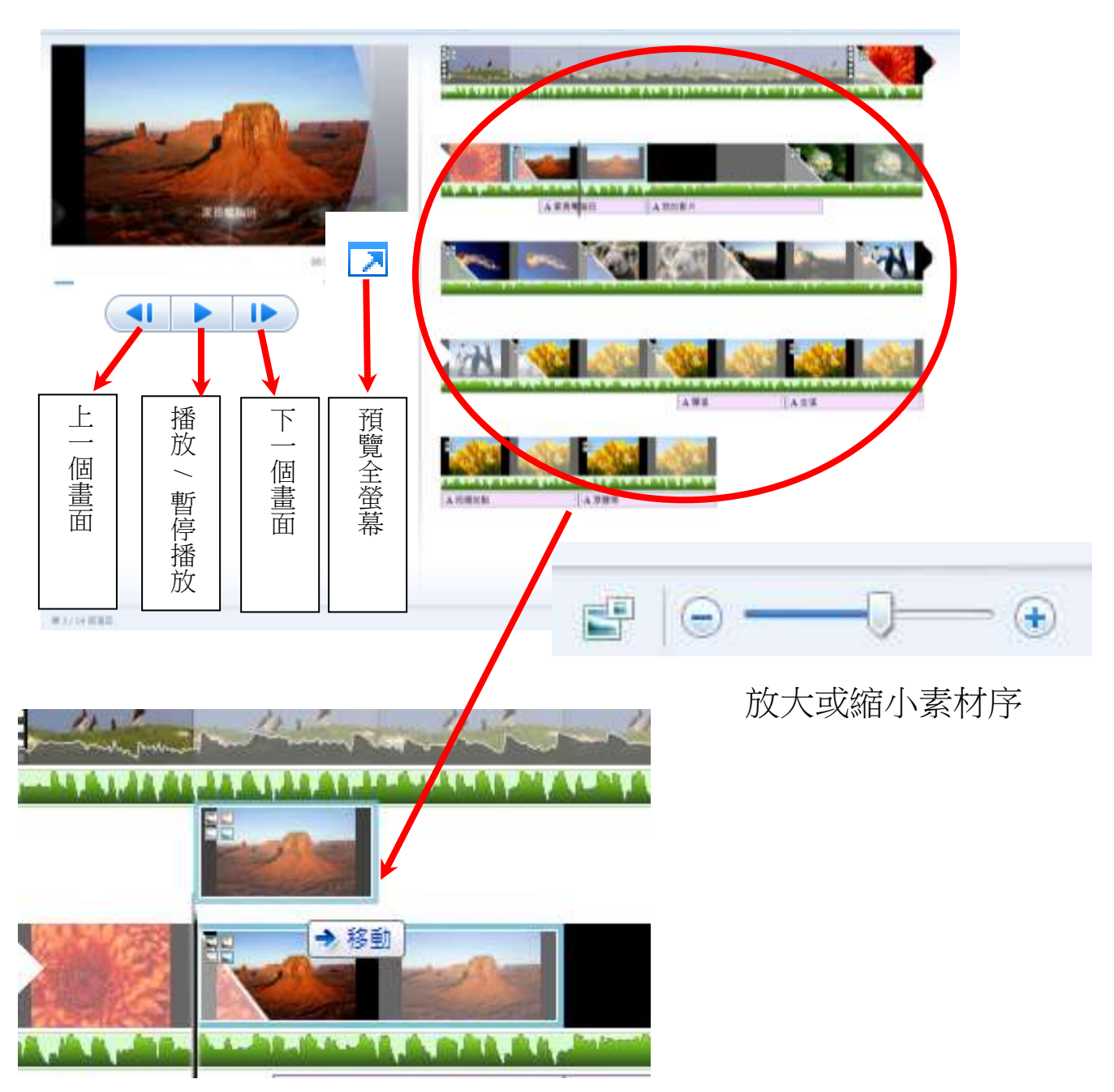

拖曳素材可改變素材在播放時的先後次序。

剪輯影片

| 📓 丨 🔒 삇 🦿 🗢 🛛 我的影片 - 1 | Movie Maker         | 視訊工具 | 音樂工具             | ALC: NO |
|------------------------|---------------------|------|------------------|---------|
| ■■■ 常用 動畫 視            | 豐效果 專案 檢視           | 編輯   | 選項               |         |
| ▲ 淡入: 無     ・          | 📩 玓 速度: 1x          |      |                  | 設定起點    |
| 視訊<br>音量 🍕 沃出: 無 🔹     | 費景<br>色彩→ (3) 持續時間: |      | 3<br>分割 修剪<br>工具 | 設定終點    |
| 音訊                     | 調整                  |      | 編輯               |         |

選擇時間軸上的其中一刻,按【編輯】,並使用以下的工具。

1:【設定起點】:

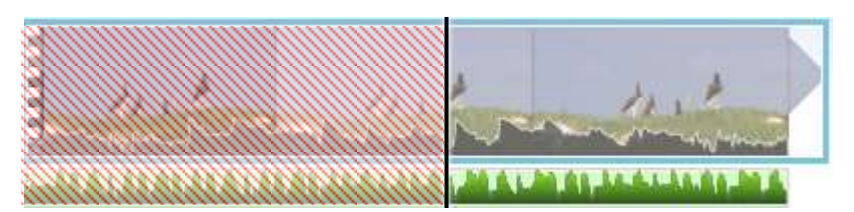

片段以選擇的位置為開始點,開始點之前的片段都會被刪去。

2:【設定終點】

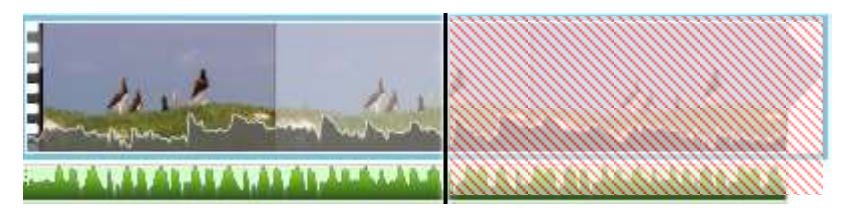

片段將由選擇的位置結束,結束點之後的片段都會被刪去。

3:【分割】

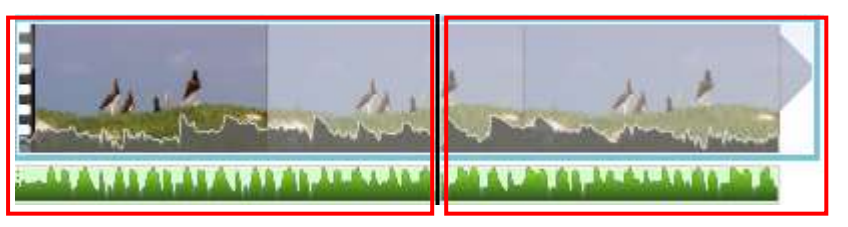

片段將分割成兩個素材,即選擇點的前及後將分成兩個獨立的 素材。

# 加入視覺效果

| 📓 丨 🔒 🌍 🦿 🗢 🛛 我的影片 - Movie Maker | 視訊工具 | 音樂工具 |             |
|----------------------------------|------|------|-------------|
| 常用 動畫 視覺效果 專案 檢視                 | 編輯   | 選項   |             |
|                                  |      |      |             |
|                                  |      |      | A           |
|                                  |      |      |             |
|                                  |      | 效果   |             |
|                                  |      |      |             |
| 1.1.1.1 第四 相投い具 宗宮 除視 編載 低温      |      |      |             |
|                                  |      | 0 AS | t<br>Fiziti |
| 22.                              |      |      |             |

選擇素材後,按【視覺效果】,當鼠標指向效果時,可預覽 效果,按下加入效果。

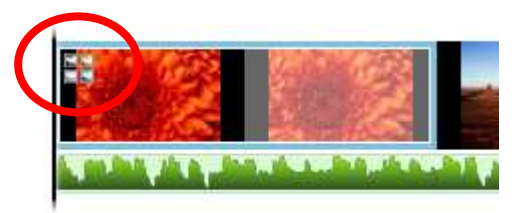

#### 加入效果後,素材左上方將出現了上圖的符號。

# 加入視訊轉換

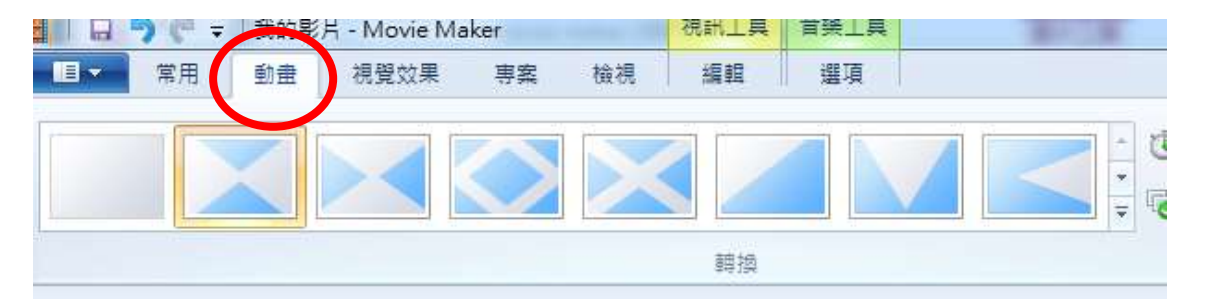

選擇素材後,按【動畫】,當鼠標指向動畫時,可預覽效果,按 下加入動畫。此動畫將出應用在素材的開頭作過場之用。

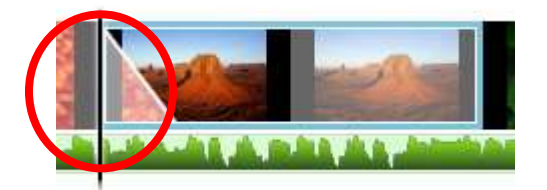

加入動畫後,素材將出現了上圖的半透明三角符號。

#### 建立字幕或參與名單

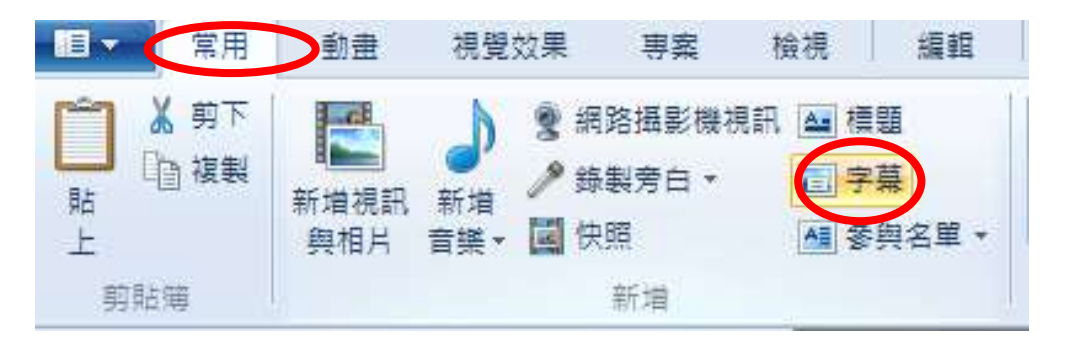

#### 選擇素材後,按【常用】> 【字幕】。

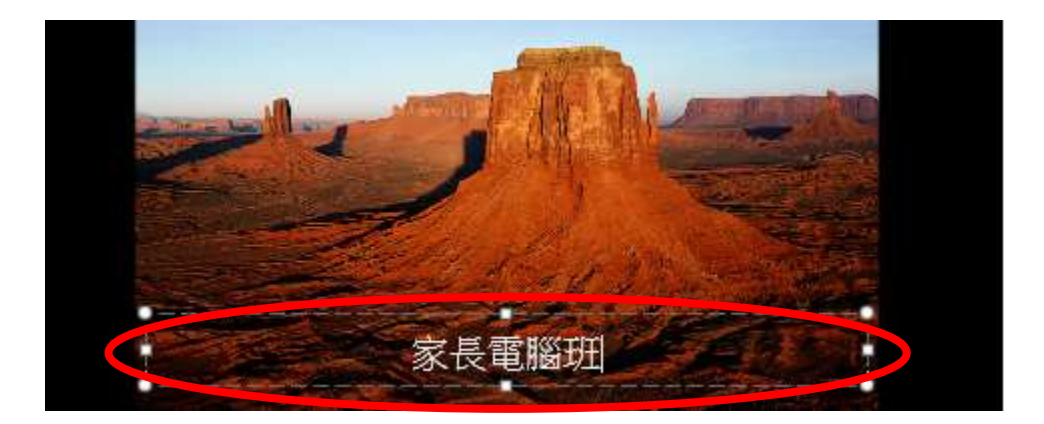

於文字方塊輸入文字。

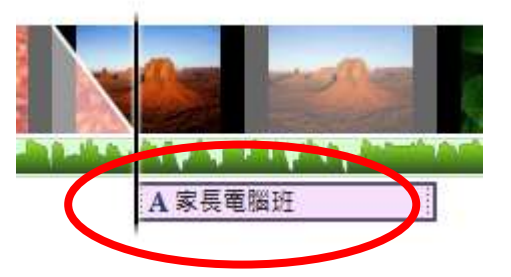

完成後,素材的下方會顯示剛輸入的文字。

#### 自動製片主題

自動製片主題可以加快加入片頭、片頭及字幕的過程。

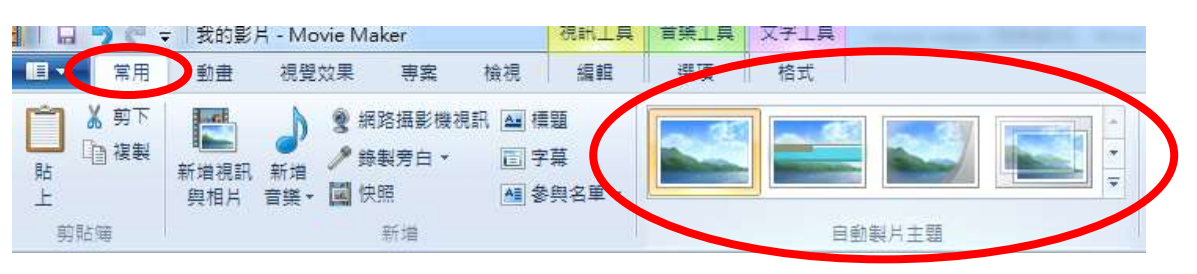

按【**常**用】。上圖紅圈位置為自動製片主題範本,當鼠標指向範本時,可預覽效果,按下套用主題。

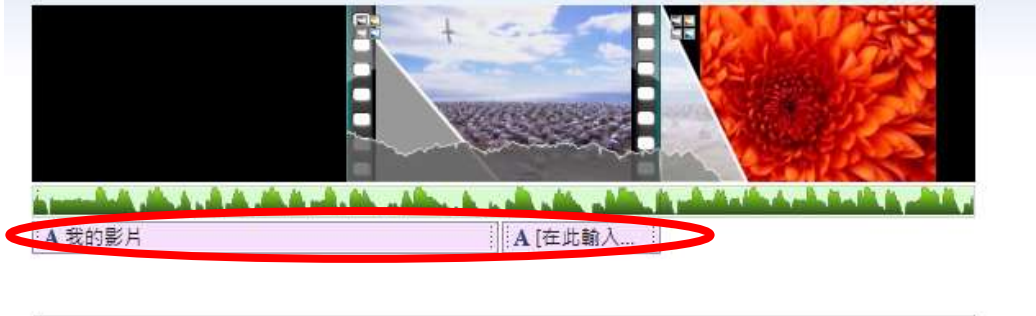

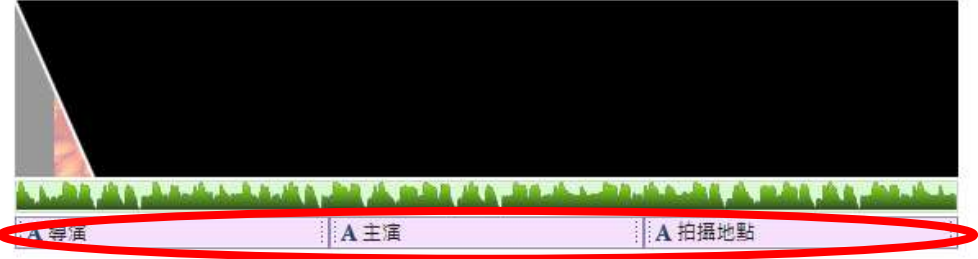

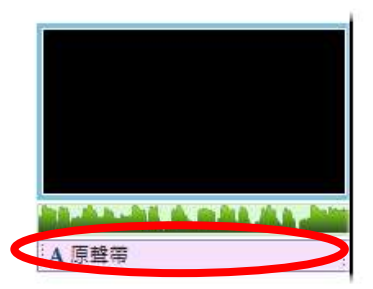

套用主題後,修改字幕便可完成剪輯。

Windows Movie Maker 電影製作

宣道中學 IT 部

儲存影片

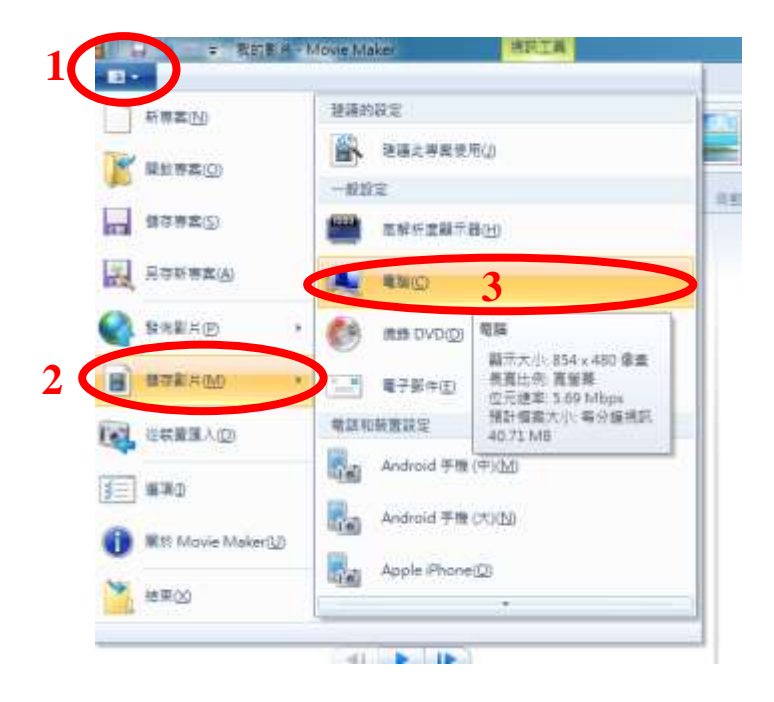

按左上角的【**功能表**】開啓選單,按【儲存影片】,按影片的品質 及用途選擇設定檔,一般用途及品質可選擇【電腦】。

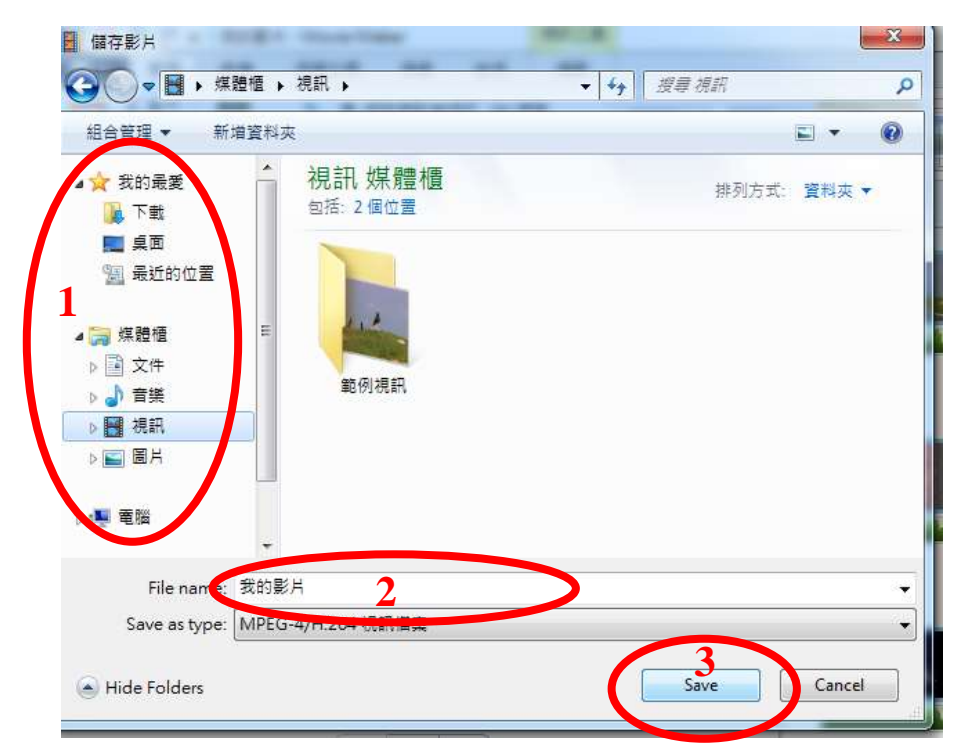

選擇儲存影片的位置(圈1),然後輸入影片名稱(圈2),完成後按 【Save】(圈3)。

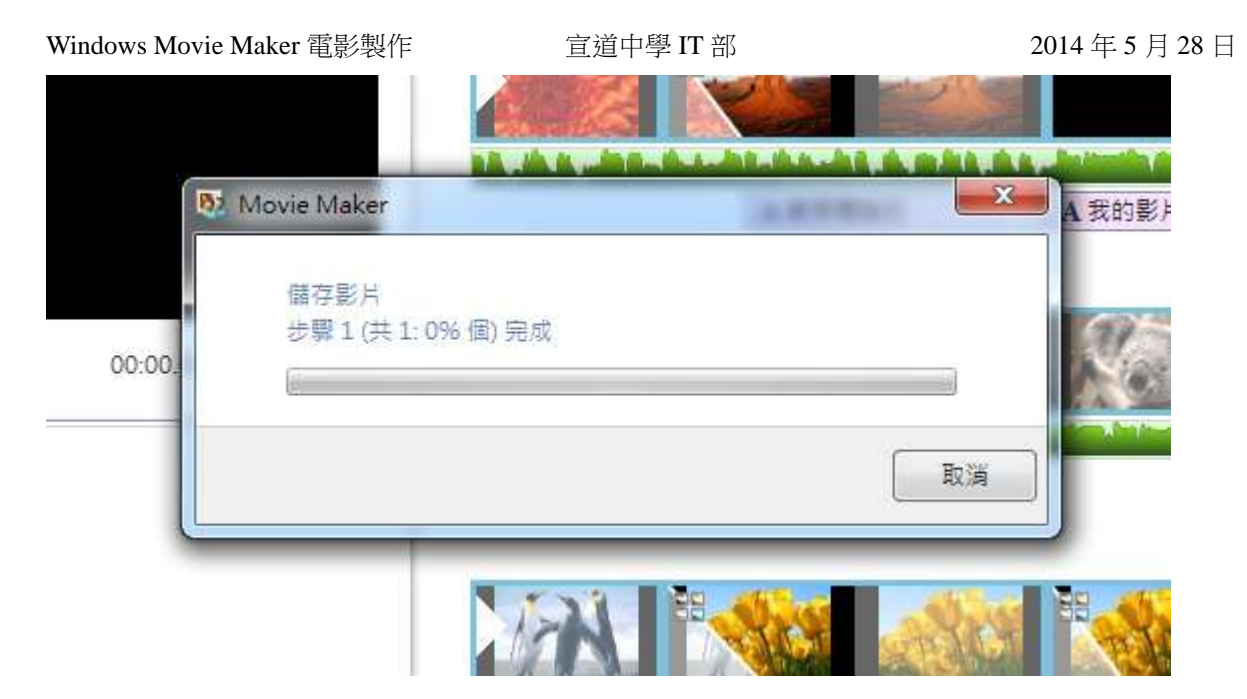

正在編碼及儲存,處理時間按影片的長度、解像度及電腦的效能 而定,請耐心等候。

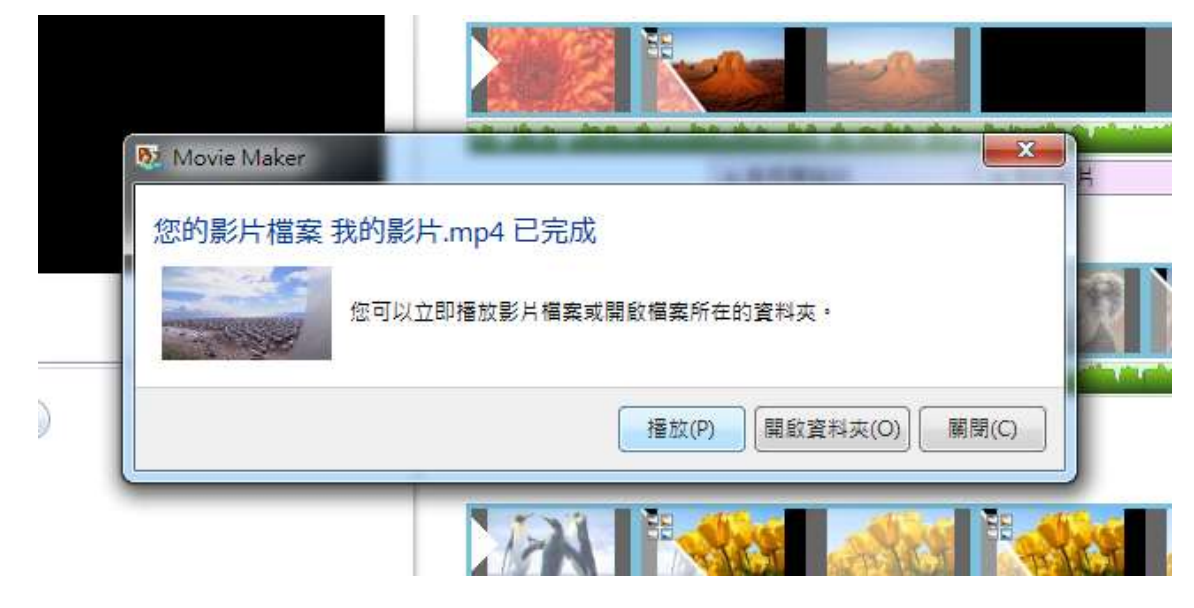

完成後,可按【播放】開啟剪輯後的影片或按【關閉】離開。